## Digital Repository @ JIIT URL: http://172.16.90.72:8080/jspui/

### How to Search Digital Repository (DRS)

### **STEP: 1 : - How to reach DRS**

- Visit Library Home Page: <u>http://www.jiit.ac.in/lrc</u>
- Click on DRS Link given on Right Side Bar on Related Links.

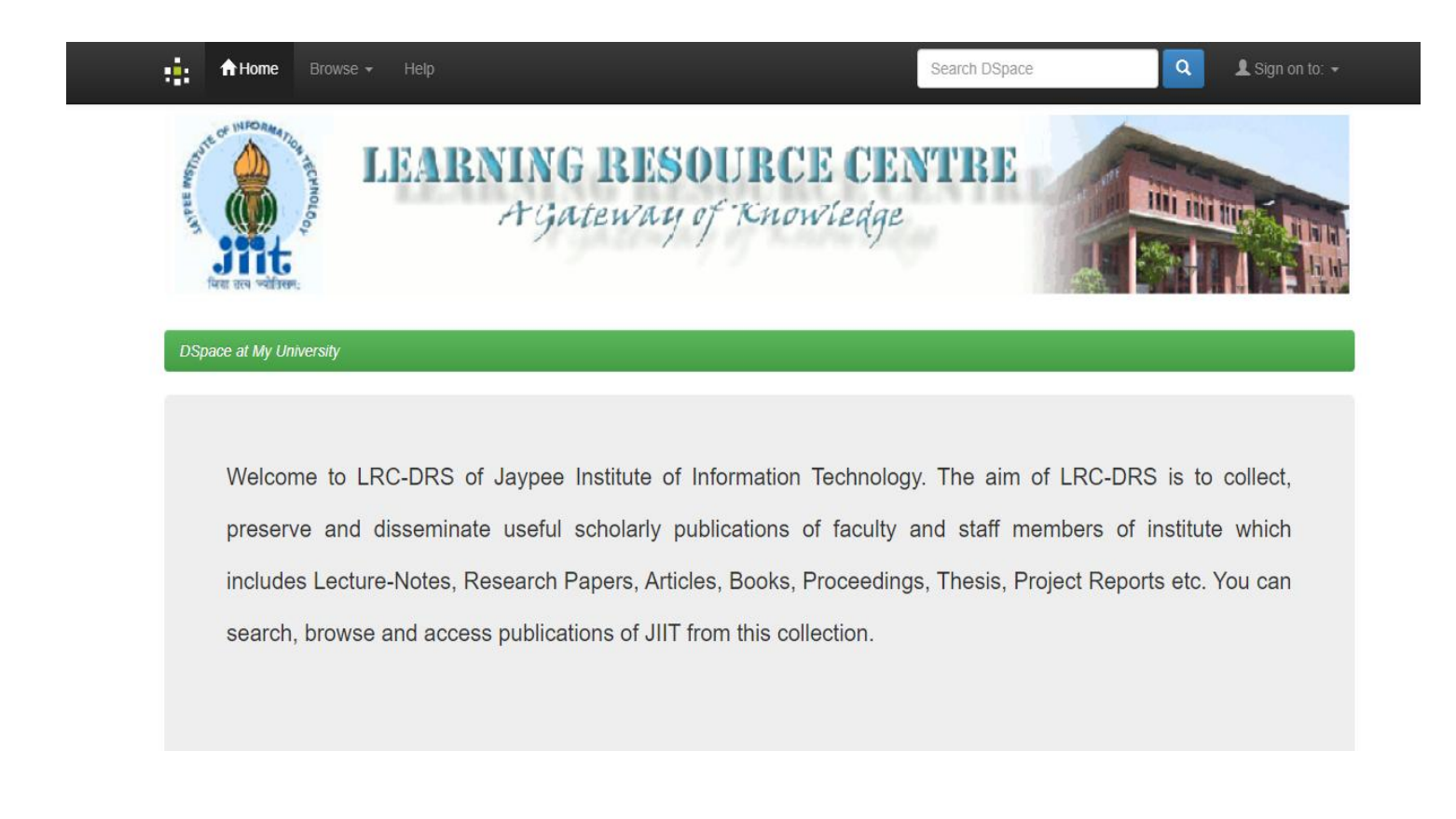

#### **Digital Repository Home Page will opened in New Tab**

| To search Resource simply t                      | ype in search term box on home page and |                 |  |  |  |  |
|--------------------------------------------------|-----------------------------------------|-----------------|--|--|--|--|
| click on search tab LIKE: -                      | PHD                                     |                 |  |  |  |  |
| . ♠Hame Browse - Help                            | Search DSpace                           | Q Sign on to: • |  |  |  |  |
|                                                  |                                         |                 |  |  |  |  |
| Results 1-10 of 44 (Search time: 0.003 seconds). |                                         |                 |  |  |  |  |
|                                                  | previous <b>1</b> 2 3 4 5 next          |                 |  |  |  |  |
| Collection hits:                                 |                                         |                 |  |  |  |  |
| Collection Name                                  |                                         |                 |  |  |  |  |
| Phd Thesis (CS/IT)                               |                                         |                 |  |  |  |  |
| Phd Thesis (ECE)                                 |                                         |                 |  |  |  |  |
| Phd Thesis (HSS)                                 |                                         |                 |  |  |  |  |
| De di Theorie (190)                              |                                         |                 |  |  |  |  |

### **STEP 2 : Browse Resource Department Wise.**

- Department's wise list will appear.
- Click on the related department to browse its collection

| Communities in DSpace                         |    | Discover            |        |               |        |             |      |
|-----------------------------------------------|----|---------------------|--------|---------------|--------|-------------|------|
| Choose a community to browse its collections. |    | Author              |        | Subject       |        | Date issued |      |
| Department of Biotech                         | 76 | JIIT, NOIDA         | 171    | News          | 785    | 2010 - 2019 | 1627 |
| Department of CS/IT                           | 96 | LRC, JIIT           | 139    | Scopus        | 622    | 2005 - 2009 | 339  |
| Department of 03/11                           | 30 | Newspaper, JIIT     | 103    | Education     | 251    | Has File(s) |      |
| Department of ECE                             | 77 | Newspaper, Clipping | 83     | Impact Factor | 206    | true        | 2174 |
| Department of HSS                             | 14 | News, paper         | 40     | JIIT          | 200    |             |      |
| Department Of Mathematics                     | 28 | Pathak, Anirban     | 32     | News Clipping | 106    |             |      |
| Department of Physics, Materials              |    | News, Clipping      | 29     | Newspaper     | 99     |             |      |
| Science                                       | 38 | Saxena, Vikas       | 24     | Paper         | 67     |             |      |
| Department of PMSE                            | 4  | Gupta, J.P.         | 23     | clipping      | 61     |             |      |
| E-Books                                       | 1  | Gupta, Sanjay       | 23     | Jaypee Group  | 45     |             |      |
|                                               |    |                     | next > |               | next > |             |      |

• Result shows the total number of collection item in Department of Biotech

#### • Select the Collections

| $\leftrightarrow$ $\rightarrow$ G | Not secure   172.*  | 16.90.72:8080/js                                                         | 1080/jspui/handle/123456789/1                  |            |               |                   |  |  |  |
|-----------------------------------|---------------------|--------------------------------------------------------------------------|------------------------------------------------|------------|---------------|-------------------|--|--|--|
|                                   |                     | A Home Brow                                                              | se <del>↓</del> Help                           |            | Search DSpace | Q L Sign on to: ↓ |  |  |  |
|                                   | DSpa                | ace at My Universit                                                      |                                                |            |               |                   |  |  |  |
|                                   | De                  | epartmen<br><sup>ge</sup> di                                             | nent of Biotech : [76] Community home          |            |               |                   |  |  |  |
|                                   | Brow                | vse                                                                      |                                                |            |               |                   |  |  |  |
|                                   |                     |                                                                          |                                                | Issue Date |               |                   |  |  |  |
|                                   |                     |                                                                          |                                                | Author     |               |                   |  |  |  |
|                                   |                     |                                                                          |                                                | Title      |               |                   |  |  |  |
|                                   |                     | Subject                                                                  |                                                |            |               |                   |  |  |  |
|                                   | Colle<br>Boo<br>Lec | ections in th<br>oks/Proceedings<br>ture Notes/Pres<br>t Thesis (Biotect | is community<br>[1]<br>entation [0]<br>1) [29] |            |               |                   |  |  |  |
|                                   | Res                 | search mapels [0                                                         | l,                                             |            |               |                   |  |  |  |

### • Select the Resource

| \                                            |                                                                                |                               |  |
|----------------------------------------------|--------------------------------------------------------------------------------|-------------------------------|--|
| 📫 🏫 Home Browse 🗸 I                          |                                                                                | Search DSpace                 |  |
| विद्या स्टब् अवेतिसम                         |                                                                                |                               |  |
| DSpace at My University / Depa               | rtment of Biotech                                                              |                               |  |
|                                              |                                                                                |                               |  |
| Phd Thesis (Bio                              | tech) : [29] Collection home                                                   |                               |  |
| page 🌆                                       |                                                                                |                               |  |
| Browse                                       |                                                                                |                               |  |
| Issue Date Author Title                      | Subject                                                                        |                               |  |
| Subscribe to this collection to receive da   | ily e-mail notification of new additions Subscribe                             | 1.0 <b>R22</b> 2.0 <b>RSS</b> |  |
| Collection                                   | on's Items (Sorted by Submit Date in Descending order): 1 to 20 of 2<br>next > | 9                             |  |
| Issue Date Title                             |                                                                                | Author(s)                     |  |
| 1-Aug-2019 DEVELOPMENT OF                    | BIOCATALYST FOR EFINING OF DIESEL                                              | KHAN, SAMIYA                  |  |
| 1-Jun-2019 NOVEL GENOME A<br>AND ZAPRIONUS S | SSEMBLY AND COMPARATIVE ANALYSIS OF INDIAN DROSOP                              | HILA KHANNA,<br>RADHIKA       |  |
| 1-Mar-2019 SCREENING HEAV<br>PHYTOREMEDIATIO | Y METAL TOLERANT PLANTS AND DETERMINING THEIR<br>ON POTENTIAL                  | SWARNA,<br>SHIKHA             |  |
| 4 Jan 2040 STUDY OF MITOCH                   |                                                                                |                               |  |

### **STEP 3** : How to Download E-Resource

### Click on the resource link you want to open. Click on view/open tab to download resource.

| ← → C () I | Not secure   172                                                                                  | . <b>16.90.72</b> :8080/js                                                                                                    | pui/handle/12345678 | 9/2572  | $\backslash$ |           |              |                 | Q | ☆ |  |
|------------|---------------------------------------------------------------------------------------------------|----------------------------------------------------------------------------------------------------|---------------------|---------|--------------|-----------|--------------|-----------------|---|---|--|
|            | 📫 🔒 Hon                                                                                           |                                                                                                    | Help                |         | Sear         | ch DSpace | ۹            | L Sign on to: ▼ |   |   |  |
|            |                                                                                                   | Address as were as biphasic media: Maximum degradation was observed in address inter follower by FT (w) nexadecane address biphasic media fe. or %,<br>76 8%, 85% and xiv 94%. R opacus, R. erythropolis, Rhodococcus sp. and R. rhodochrous (GTS8 respective). Finally, recombinants were evaluated for their<br>biocatalytic activity in the hydrotreated diesel fractions. Carbazole concentration decreased by 70%, 68%, 65% and 72% in light cycle oil (LCO) in 1:10 v/v<br>organic/aqueous ratio with R. opacus, R. erythropolis, Rhodococcus sp. and R. rhodochrous (GTS8 as biocatalyst respective). All four Rhodococcus recombinant<br>biocatalyst were able to degrade model polyaromatic hydrocarbons as well in biphasic media containing light cycle oil (LCO) and did not degrade aliphatic<br>hydrocarbons in heavy diesel. This study serves as a proof of concept for the feasibility of use of a sincle biocatalyst for refining fuel. However, these biocatalyst<br>needs to be evaluated further for impact of these biocatalyst on other fuel characteristics. |                     |         |              |           |              |                 |   |   |  |
|            | URI:                                                                                              | URI: http://172.16.90.72:8080/jspui/handle/123456789/2572                                                                                                    |                     |         |              |           |              |                 |   |   |  |
|            | ISSN:                                                                                             | DOCTOR OF PHILOSOPHY (PHD) rs in Phd Thesis (Biotech) ions:                                                                                                    |                     |         |              |           |              |                 |   |   |  |
|            | Appears in<br>Collections:                                                                        |                                                                                                    |                     |         |              |           |              |                 |   |   |  |
|            | Files in This                                                                                     | Item:                                                                                                    |                     |         |              |           | $\mathbf{i}$ |                 |   |   |  |
|            | File                                                                                              |                                                                                                    | Description         | Size    | Format       |           |              |                 |   |   |  |
|            | T00191.pdf                                                                                        |                                                                                                    | T00191              | 4.87 MB | Adobe PDF    |           | View/0       | Dpen            |   |   |  |
|            | Show full iten                                                                                    | n record                                                                                                    |                     |         |              |           |              |                 |   |   |  |
|            | Items in DSpace are protected by copyright, with all rights reserved, unless otherwise indicated. |                                                                                                    |                     |         |              |           |              |                 |   |   |  |

# **NEED HELP**

Contact: Rajbir Singh Ph: +0120-2594193 (Ext. 193) E. Mail: - lrc.jiit@jiit.ac.in, <u>rajbir.singh@jiit.ac.in</u>